## DWG-5088A 中文在线阳床钠度仪

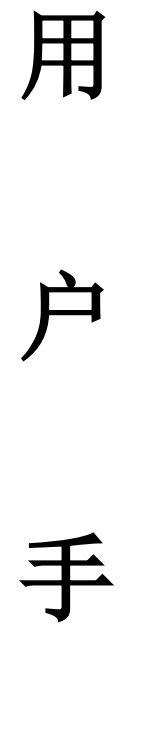

# 册

## 上海博取仪器有限公司

|                                                                      | 1                                                                                                    |
|----------------------------------------------------------------------|----------------------------------------------------------------------------------------------------|
| 1.1 基本功能                                                             | 1                                                                                                    |
| 1.2 主要特点                                                             | 1                                                                                                    |
| 1.3 版本、符号、术语                                                         | 2                                                                                                    |
| 第一音 工作百理                                                             | 1                                                                                                    |
| カーキ エド原理                                                             |                                                                                                    |
| 2.1 测量原理                                                             |                                                                                                    |
| 2.2 取样要求                                                             | 5                                                                                                    |
| 第三章 安 装                                                              | 1                                                                                                    |
| 3.1 DWG-5088A 型钠表安装方式                                                | 1                                                                                                    |
| 3.1.2仪表壁挂式安装                                                         |                                                                                                    |
| 3.2 管道连接                                                             |                                                                                                    |
| 3.4 钠电极的调整和安装                                                        |                                                                                                    |
| 3.5 参比电极安装                                                           | 4                                                                                                    |
| 3.6 安装 ATC 温度探头                                                      | 6                                                                                                    |
| 3.7 电极的使用                                                            | 6                                                                                                    |
| 3.7.1 电极的安装                                                          | 6                                                                                                    |
| 3.7.2 电极使用                                                           |                                                                                                    |
| 3.8 试剂瓶的安装                                                           |                                                                                                    |
| 3.9 碱化剂                                                              |                                                                                                    |
| 2.10次見,田井                                                            |                                                                                                    |
| 3.10 沉重响卫                                                            |                                                                                                    |
| 3.10 沉重调卫                                                            |                                                                                                    |
| <ul><li>3.10 沉重调节</li></ul>                                          |                                                                                                    |
| <ul> <li>3.10 沉重调节</li></ul>                                         |                                                                                                    |
| <ul> <li>3.10 沉重调节</li></ul>                                         |                                                                                                    |
| <ul> <li>3.10 沉重调节</li></ul>                                         |                                                                                                    |
| <ul> <li>3.10 沉重调节</li></ul>                                         |                                                                                                    |
| <ul> <li>3.10 流重调节.</li> <li>3.11 电气安装.</li> <li>第四章 仪器的使用</li></ul> |                                                                                                    |
| <ul> <li>3.10 沉重调节</li></ul>                                         |                                                                                                    |
| <ul> <li>3.10 沉重调节</li></ul>                                         |                                                                                                    |
| <ul> <li>3.10 流重调节.</li> <li>3.11 电气安装</li> <li>第四章 仪器的使用</li></ul>  | 8<br>                                                                                                    |
| <ul> <li>3.10 沉重调节</li></ul>                                         | 8<br>9<br>10<br>10<br>10<br>10<br>10<br>10<br>11<br>11<br>12<br>12<br>12<br>12<br>12<br>13<br>14<br>14                         |
| <ul> <li>3.10 流重调节</li></ul>                                         |                                                                                                    |
| <ul> <li>3.10 流重调节.</li> <li>3.11 电气安装.</li> <li>第四章 仪器的使用</li></ul> | 8<br>9<br>10<br>10<br>10<br>10<br>10<br>10<br>11<br>11<br>12<br>12<br>12<br>12<br>12<br>13<br>14<br>14<br>14<br>14<br>14<br>15 |
| <ul> <li>3.10 流重调节</li></ul>                                         |                                                                                                    |
| <ul> <li>3.10 流重调节</li></ul>                                         | 8                                                                                                    |

| 5.2.   | 2 离线标定                                 | 17 |
|--------|----------------------------------------|----|
| 输入     | 入实验室表测量值后按确认键                          | 17 |
| 离约     | 钱标定功能就是一个简单的单点标定,用实验室方法为仪表赋一个值。离线标定实际」 | Ŀ  |
| 是扎     | 皆从仪表水路的旁路阀中取样水用实验室表测量                  | 17 |
| 5.2.   | 3 手动输入 E <sub>0</sub> 、S               | 18 |
| 5.2.   | 4 空白校验                                 | 18 |
| 5.3"历  | 史曲线"子菜单                                | 18 |
| 5.4"诊  | 断"子菜单                                  | 20 |
| 5.4.   | 1 记事本                                  | 20 |
| 5.4.   | 2"E <sub>0</sub> .S 查询"                | 20 |
| 5.5 "4 | 隹护"子菜单                                 | 21 |
| 5.5.   | 1 开机维护                                 | 21 |
| 5.5.   | 2 手动电流源                                | 21 |
| 5.5.   | 3 密码修改                                 | 22 |
| 5.5.   | 4 系统维护                                 | 22 |
| 5.6 "  | 参数"子菜单                                 | 23 |
| 5.6.   | 1 参数显示                                 | 23 |
| 5.6.   | 2 参数修改                                 | 23 |
| 5.7 空  | 白校验                                    | 24 |
| 5.8 "J | -家联系"子菜单                               | 24 |
| 第六章    | 测试与模拟调试                                | 25 |
| 二次表    | 毛的模拟调试                                 | 25 |
| 第七章    | 维护、维修                                  | 26 |
| 注意:    |                                        | 28 |
| 第八章    | 技术指标                                   | 29 |
| 第九章    | 订货与联系                                  | 29 |

## 第一章 概况

DWG-5088A 中文在线阳床钠度仪是本公司在吸收了目前国际、国内钠度仪的经验和长处的基础上,设计出的能全面替代进口产品,智能化程度高,适用于中国市场的全新一代 钠度仪;采用新型的气态碱化器,碱化效果好,维护量小;在一些碱化要求较高的使用场 合(如阳床失效监测),用本公司改进型专用水路,完全可以保证碱化效果;全中文显示, 界面友好,给现场使用带来方便。

该产品可广泛适用于电力系统、化工系统、制药工业等部门中阳床出水、除盐水、补给水、凝结水、蒸馏水及阳床等介质中微量钠的连续测量。

### 1.1 基本功能

#### 具有自动 pH 调节系统:

- ◆ 进水(除盐水)pH值4.5~7之间,经标准水路调节系统后,测量用水样pH值≥10.5;
- ◆ 进水(除盐水)pH值2.5~4.5之间,经改进型专用调节系统后,测量用水样PH值≥
   10.5。
- ◆ 既可采用两点标定也可采用一点标定,确保了低浓度测量的准确性。
- ◆ 采用本公司生产的高性能测量和参比电极,保证了系统的一致性和良好的匹配。电极 保用一年。
- ◆ 全智能化,采用单片微处理机完成钠浓度测量、温度测量和补偿,没有功能开关和调 节旋钮。

#### 1.2 主要特点

#### ● 全中文显示,操作方便

**全中文显示,界面友好**:采用高分辨度的点阵图型液晶显示模块,所有的数据、状态和操作提示都是中文显示,完全没有厂家自己定义的符号或代码。

简单的菜单结构,文本式的人表对话:与传统的仪表相比,DN2300功能增加了很多,但由于采用了分门别类的菜单结构,类似微机的操作方法,使用起来更清晰、方便。不必记忆操作步骤和操作顺序,可以不用说明书,按照屏幕上的提示就可操作。

**多参数同时(屏)显示**:在一屏上同时显示钠浓度、输入 mV 数、输出电流、温度、时间和状态。主显示以 10×10mm 规格显示钠浓度, 醒目, 可视距离远; 6 个副显示以 5×5 的规格显示输出电流、温度、状态、星期、年月日和时分秒等, 以满足用户的不同使用习惯和提供二次表的时间基准。

● 功能多而实用

历史曲线和数字记录仪功能: 二次表每隔 5 分钟自动存储一次测量值,可连续存储一个月的钠浓度。在一屏上同时提供"历史曲线"显示和"定时定点"查询两种方式,"历史曲线"从总体上反映水质的变化趋势和过程,很利于发现问题和解决问题。"定时定点"功能将得到特定点、特定时间的被测钠浓度。

记事本功能: 忠实记录仪表的操作使用情况和报警的发生时间,便于管理。

电极的研究功能:存储 50 次标定的方式、时间和结果,以分析电极的变化规律。

数字时钟功能:显示当前的时间,为数字记录仪功能提供时间基准。

**背光功能**: 可在光线昏暗或彻底没光亮的环境下使用,根据温度变化,自动调节对比度,也可人工调节,以合符个人的习惯。

防程序飞死: 独有的"看门狗"程序,确保仪表不会死机,这是在线式仪表的基本要求。

**输出电流设置与检查功能**:手动电流源功能,可检查和任意设定输出电流值,方便检测 记录仪和下位机。

**软件设定电流输出方式**: 软件选择是 0~10mA 或 4~20mA 输出,而不需用户拨任何开关。

标定功能: 设有 E0, S 标定、两点标准添加,菜单自动提示,人机对话,按提示操作, 方便准确。

● 碱化效果好,整套系统维护量小。

使用钠度仪进行微量钠监测时,样水 PH 必须>10,并要保证连续、稳定的碱化效果。 2300 系列钠度仪选用未经稀释的二异丙胺作碱化试剂(用二异丙胺作碱化剂,能保证碱 化剂浓度的恒定,不会产生危险的废物)。

不同的使用场合,样水的 pH 值不一样,对样水的 pH 值在 3 左右且酸性较强的,采用 标准调节系统碱化,无论如何不能使测量水样的 pH 值达到 10 以上。遇到这种情况,2300 系列钠度仪特别配有改进型专用调节系统,经过多次实验;样水在流速约 80m1/min、电导 率≪20 µ s/cm、温度 20-30℃、酸度 <50 ppm (CaCO<sub>3</sub>)、PH 值约为 2.5 左右的情况下,本 套碱化系统,经改进型专用调节系统碱化后,进入测量池的样水 PH 值均≥10.5 。

#### 1.3 版本、符号、术语

由于用户的特殊要求、软件的不断完善和功能的增加,软件会不断的变化和升级换代,

-2-

软件和说明书都有版本号。在说明书的封面上有版本说明,二次表在开电运行时和复位后 会有版本说明。用户在使用时,一定要注意用户说明书与仪表软件的版本应一致。1.0版从 1999年1月1日开始执行。特殊版本有专门说明。

使用 2300 系列仪表会碰到一些新的名词和术语, 现说明如下:

E<sub>0</sub>:本使用手册和显示屏上的 E<sub>0</sub>代表钠电极的零电位。

S:本使用手册和显示屏上的 S 代表钠电极的斜率。理论值为 1(相当于 59.16mV/µg/L)。

## 第二章 工作原理

### 2.1 测量原理

图 1 是仪表的样水流程方框 图,图 2 表示在正常测量状态下的 样水流程图。

如图 2 所示,样水进入仪表, 流经进口阀 1、旁路过滤器 2、压 力调节器 3、流量计 4 和节流管 5, 然后样水流经流动池复式接头 11,进入试剂扩散瓶 14,在次进 行样水的 pH 值调节。经过 pH 值调 节后的样水再流回流动池复式接 头 11,同时由空气泵 18 泵入的空 气也在此处进入流动池复式接头, 以保证彻底地混合样水和快速的 电极响应。然后样水流经钠电极 8,参比电极 7、温度探头 9,这三 支电极的探头位于流动池 11 的顶 部。最后,样水流回流动池复式接 头 11,进入直通大气的排污管 19。

| 说明.      |    |       |
|----------|----|-------|
| 1、进口阀    | 2, | 分流过滤器 |
| 3、压力调节阀  | 4, | 流量计   |
| 5、节流管    | 6, | 电解液瓶  |
| 7、参比电极   | 8, | 钠电极   |
| 9、温度探头   |    |       |
| 11、流动池复式 | 接头 | \$    |
| 14、试剂扩散瓶 |    |       |
| 18、空气泵   |    |       |
| 19、排污管   |    |       |
| 36、流量阀   |    |       |
| 37、旁路阀   |    |       |
|          |    |       |

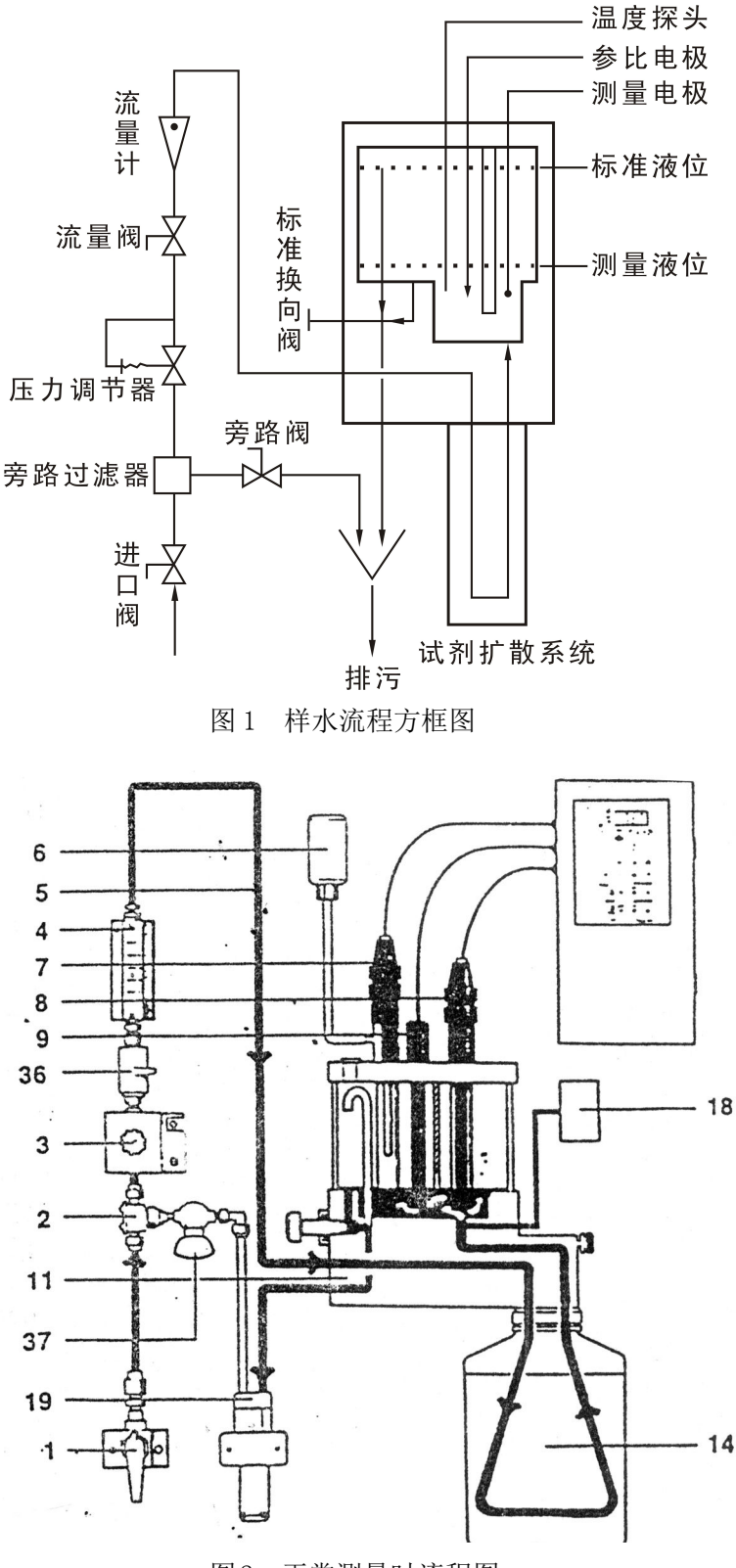

图2 正常测量时流程图

钠电极对钠离子浓度变化的响应符合对数关系。响应可用能斯特方程描述如下:

 $E=E_0+2.3(RT/nF)*LOG(C/Ciso)$ 

式中:

E--测量的电极电位 mV E<sub>0</sub>--当 C=Ciso 时电极电位 mV

R-理想气体常数 T--样水的绝对温度(K=273+t) K

n--离子的价态(钠离子的价态为+1)

C一钠离子有效浓度 Ciso一当电位 E 与温度无关时的钠离子浓度

以上方程式表明,所测量的电位随着温度和相关离子浓度的变化而改变。为了消除样水 温度波动造成的误差,2300系列钠表的微处理机不断地按 ATC 温度探头所提供的数据修正 温度补偿值。

从能斯特方程可以知道,在25℃时钠离子选择电极对十倍离子浓度变化的理论响应值 为59.16mV。这被称为电极斜率(S)。然而大多数电极并不表现为理论斜率。因此,需对 仪表标定以确定其真实斜率值。在使用中,两个标准溶液就可以为微处理机计算出电极的 这是斜率值和E0提供必要的数据。

在测量低浓度钠离子时,为了消除氢离子的干扰,DWG-5088A型钠表将样水的 pH 值调 节到 11 以上,这里的 pH 值调节是通过特殊的扩散工艺来实现的,样水流经试剂扩散瓶中 的扩散管,瓶中装有二乙丙胺溶液,试剂通过扩散管的管壁向样水中扩散从而将样水的 pH 值提高到 11 以上。

通过压力调节阀和节流管的共同作用可控制进入流动池的样水流量。调整压力调节阀, 得到一个 40cc/min 的标准流量。在正常测量期间,将流动池上的切换阀拉出以保证流动池 中样水的体积为 20mL。因此,系统的快速响应时间使由样水流速和样水体积共同决定的。 用以混合样水的空气将被循环利用,以消除由空气中所含钠盐而引起的钠污染电位。

#### 2.2 取样要求

样水进口连接----如果样水中含有颗粒状杂质,需要预先过滤。其余的杂质将由安装在 入口阀之后的 60 目过滤器滤除。

流速----正常为 40cc/min.

压力---0.56~7Kg/cm<sup>2</sup>。对如果压力超出范围的有关水样处理细节可向我公司查询。

温度---温度必须保持在5~40℃。

钠离子含量---当用标准溶液1和2标定时,钠离子含量直接以ppm或ppb表示。

样水碱度----样水碱度不应大于 50ppm (以 CaCO<sub>3</sub>表示)。对于碱度较高的样水,请与我 公司技术部联系。

注意: 在除盐系统再生期间,进入仪表的流量必须断开,直到大部分再生剂从除盐系统中冲洗出去为止。否则会造成流动池的严重污染,决不允许再生试剂进入流动池。

## 第三章 安装

## 3.1 DWG-5088A 型钠表安装方式

DWG-5088A 中文在线阳床钠度仪可壁挂式安装,亦可架式安装。

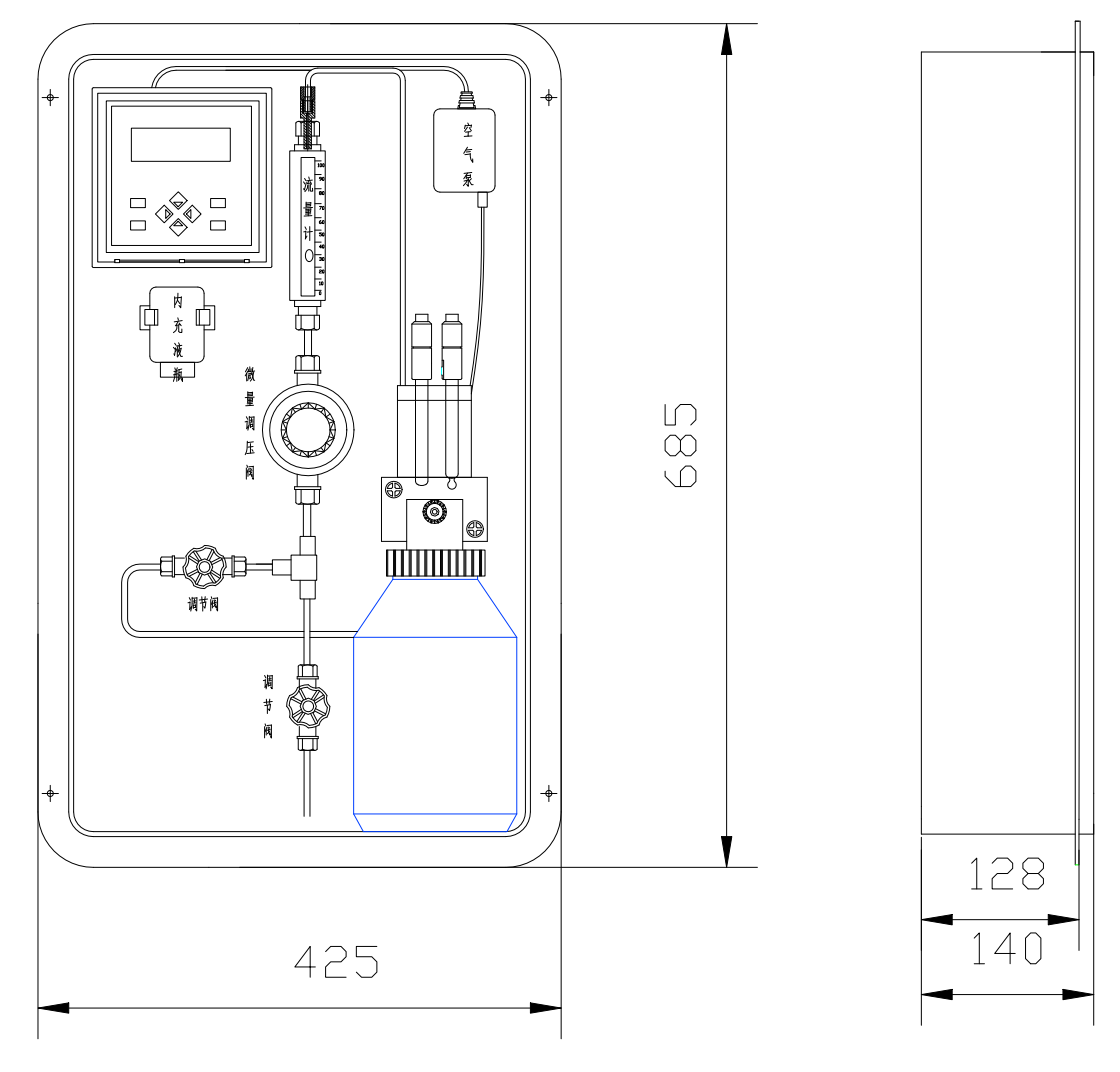

仪表外型尺寸

## 3.1.1 仪表盘嵌入式安装

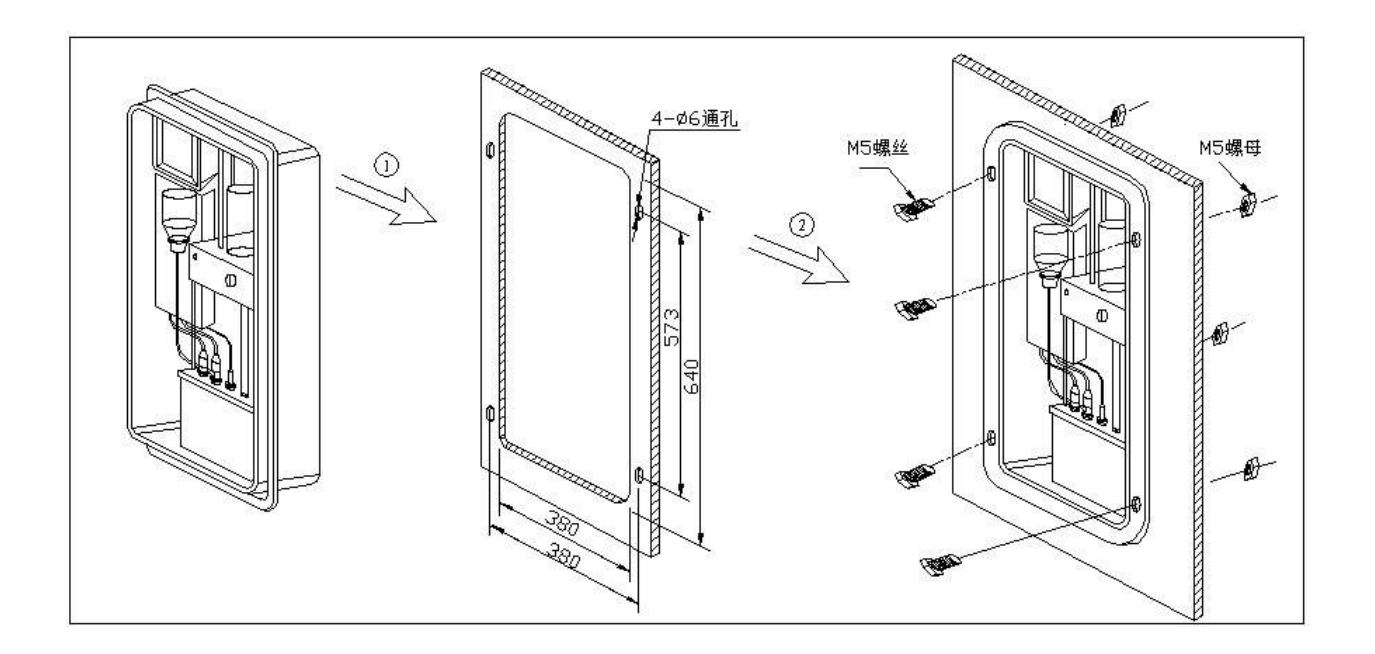

注意:除去开孔处毛刺,防锈。

#### 3.1.2 仪表壁挂式安装

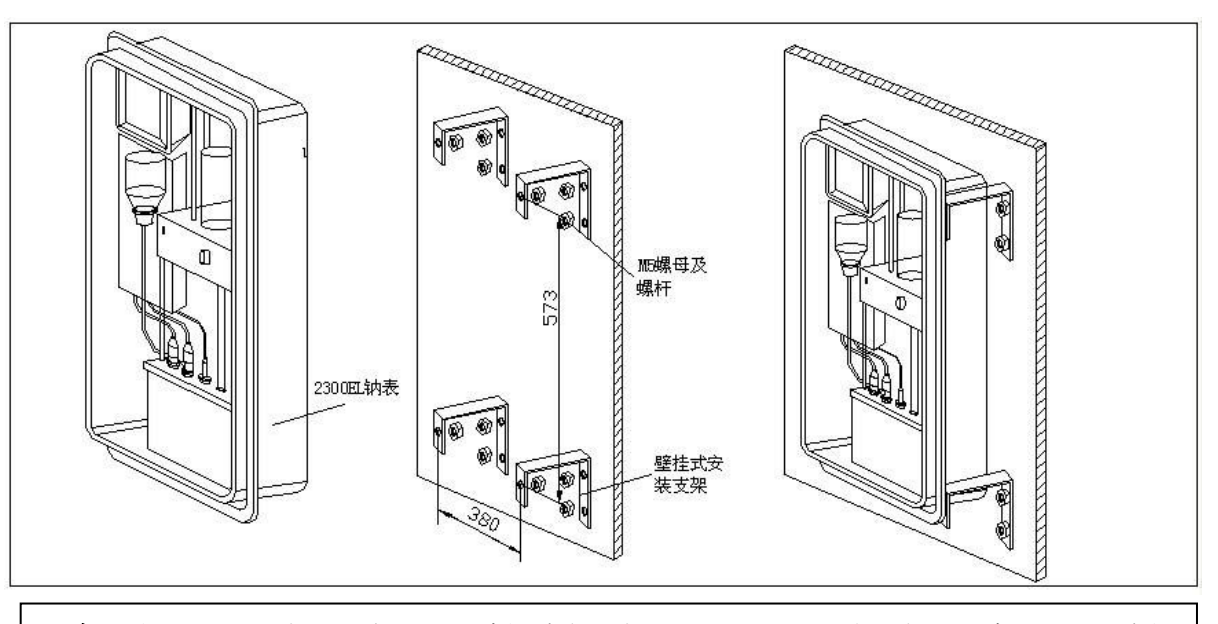

注意:1)、安装仪表时,先把出水嘴拧紧在仪表测量池的下部,并且在出水嘴与测量池连接 之间装上密封圈。

2)、不能先连接软管和电源线及通讯线。

### 3.2 管道连接

- 为仪表选择一个位置并垂直固定,这个位置应有足够的高度以利于大气污染,并易 于在电子控制部件和标定孔附近操作。
- 2. 打好安装孔,小心地抬器仪表固定就位。在抬拉仪表时,不得拉拽仪表的流路部件。
- 3. 将排污管接到一个足够大的排水管上。
- 4. 将样水管连接到 1/4 英寸管螺纹接头上,建议在取样点上装一个截止阀。

#### 3.3 试剂瓶和扩散管的安装(见电极安装试剂瓶的安装图)

警告:二乙丙胺是危险品。应配备防护眼镜和手套。

- 1、从试剂扩散瓶接头13上旋下螺钉23,取下接头/试剂瓶组件。
- 2、旋下瓶盖3,从瓶上取下接头体。将扩散管6装到接头体的喷嘴式接头4上。
- 3、在通风罩内(或室外)小心地旋开试剂瓶盖。
- 4、检查扩散瓶和接头体之间的0型圈6,然后将扩散管滑入试剂瓶,并用瓶盖将接头体固定在装有二乙丙胺试剂的扩散瓶中。注意:旋转接头体至正确的位置。
- 5、检查三个0型圈8是否在流动池组件9表面的原位上。然后将接头体/试剂瓶组件 从螺杆上推向流动池,并拧紧指旋螺钉23。

#### 3.4 钠电极的调整和安装

警告:在整个调整步骤过程中必须配带防护眼镜。

- 1、取出钠电极,小心地拆下保护帽。保留保护帽以备将来保存电极。
- 2、将钠电极浸入清洗溶液瓶中一分钟。
- 3、取出钠电极并用除盐水清洗。
- 4、将钠电极插入流动池盖上的钠电极孔内。
- 5、将标有"测量电极"的导线连接到钠电极上。
- 6、至少等待一个小时以上再标定仪表。

## 3.5 参比电极安装

为进一步提高 DWG-5088A 型钠表的性能,参比电极填充液已改为 0.1M CsBr (溴化铯)。 新的参比电极带有一个两盎司的填充液。DWG-5088A 型钠表的参比电极是特制的,不能与 其他参比电极换用。注意:

- 取出参比电极 7 和管组件。拆下电极底部和支臂上的保护帽。将拆下的保护帽收 存备用。检查电极内部。确保电极内至少充满一半的内填充液,否则必须更换新 的参比电极。
- 2、尽可能地将内填充液通过支臂孔甩入水池或废液池。
- 3、先将1/4英寸的软管32套在1/8英寸的管端上,然后再将另一头套在支臂30上, 软管应套在3/8~1/2英寸的位置上。
- 4、拆下内充电解液瓶 33 的瓶盖和密封垫,保持瓶体垂直。检查密封圈 34 是否正确 定位,然后将管组件的帽端头与瓶体连。此时 1/8 英寸的管子应插入到瓶子内部。
- 5、翻转电解液瓶,保持电极水平放置并使支臂孔朝上。轻轻摇动电极使电极内的空 气泡上升到电解液瓶中,同时电解液将充满电极。
- 6、用滤纸吸干参比电极的陶瓷玻璃顶。挤捏电解液瓶数秒钟,少量电解液会渗透到 玻璃表面上,说明电极流通良好。如果没有电解液出现,说明电极已堵塞需要更 换新的电极。
- 7、翻转电解液瓶并扣入固定夹 35 中。用附带的针头在瓶底扎三个通气孔。注意:如不在电解液瓶上开孔,将引起输出信号的噪声和漂移。

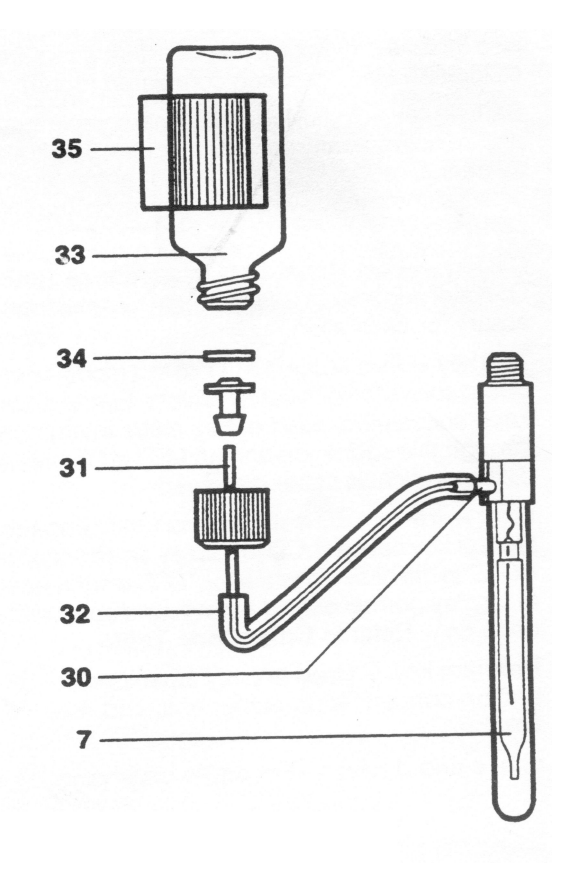

8、 将电极连接到标有"参比电极"的带扣电缆上,再插入流动池盖的参比电极孔内。

参比电极的装配

## 3.6 安装 ATC 温度探头

自动温度补偿探头(ATC)已经与电子部件连接完毕,将其插入流动池盖上另一个孔即可。

## 3.7 电极的使用

### 3.7.1 电极的安装

注: 用针将参比液瓶底刺几个小孔,以保持压力平衡。

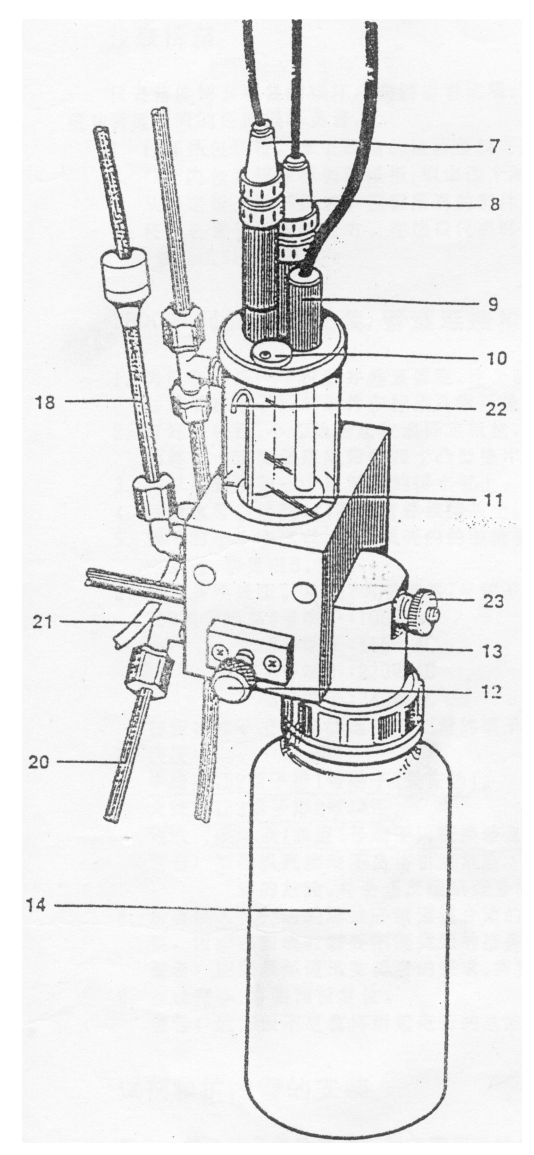

电极安装图

#### 3.7.2 电极使用

#### (一) 钠测量电极的使用

#### (A) 关于钠电极

钠电极是敏感的高阻抗电化学元件。为保证正确的使用,要求做到以下几点:

- ◆ 敏感玻璃球保持干净。
- ◆ 玻璃球之内无气泡。
- ◆ 电接头绝对保持干净和干燥。
- (B) 冲洗
- ◇ 冲洗:新购的 pNa 电极或久置不用的电极,用无钠水冲洗,浸泡在 5% 的 HCL 中约 10 分钟,然后用无钠水洗净,再浸泡在已碱化的 pNa 4 溶液中 4 小时,使电极有良好的性能,但不宜浸泡时间过长。
- ◆ 被污染的电极亦可用此法冲洗。
- (C) 活化
- ◇ 活化的时机:
  - 每次标定以前;
  - 当标定时,较长时间不能读出稳定值时;
  - 当电极使用时间较长,接近失效期时;活化后可继续一段时间。
- ◆ 活化方法:
  - 活化液装在塑料瓶子中,使用时,将电极插入盛装活化液的瓶中约10秒钟, 最长不超过30秒钟,然后用大量的无钠水冲洗即可。活化液最多只能用6 个月。

注意: a. 活化液有毒,不要误服或吸入阳床,皮肤短暂接触无害,但必须立即用水 冲洗。 b. 应使用本公司专用活化液,订货号: 031104

(二)参比电极的使用

参比电极是敏感的高阻抗电化学元件。本公司所配参比电极是一个双液接电极,与外接内充液连接是通过一个管子,易维护、寿命长。在使用中应注意以下几点:

- ◆ 新参比电极在使用前,应将液络部的胶裹与注液孔处的橡胶塞拔出,并将封口蜡 细心清理干净。
- ◆ 电极和通往 CsBr 容器管中无气泡。
- ◆ 电接头要绝对保持干净。

#### (三) 温度电极的使用

温度电极是一个不锈钠传感元件,使用时要保持电极接头、电极体的干净,电极应全 部插入测量池中方能保证传感效果。

## 3.8 试剂瓶的安装

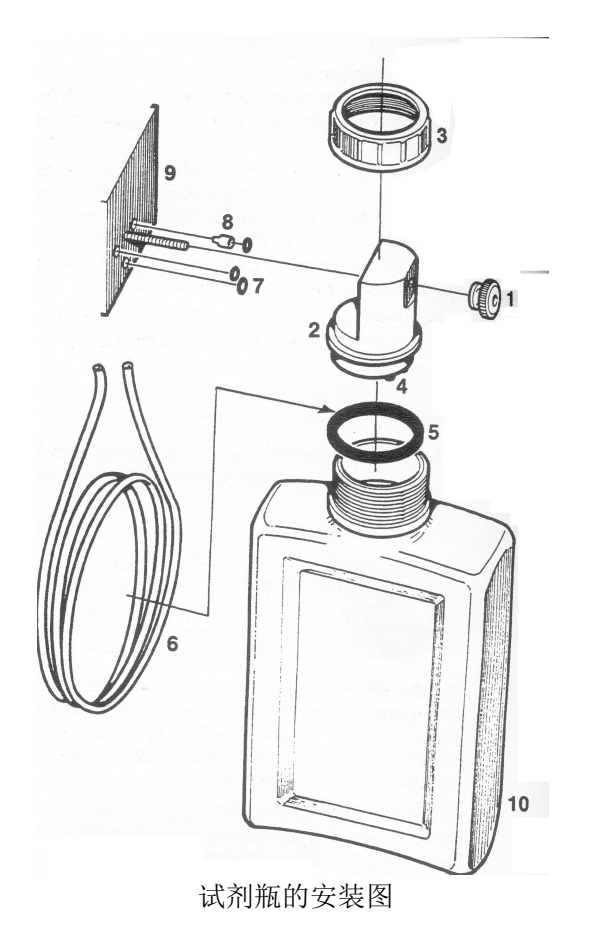

## 3.9 碱化剂

仪器所用的碱化剂为二乙丙胺,一般在用二乙丙胺时,需将其稀释成 1:1 的水溶液,在倒入试剂瓶中,方可使用。警告:二乙丙胺是危险品。应配备防护眼镜和手套。

## 3.10 流量调节

首次启动 DWG-5088A 型钠表时,应在标定和使用前用样水冲洗仪表的流路一昼夜。在此期间,电子部件不需要接通电源。

- 1、打开样水进口阀1;
- 2、拉出压力调节阀3上的黑色锁环,然后调节黑色旋钮,直到流量计的浮球位于 40cc /min的读数处。推入黑色锁环以锁定此位置。
- 3、推入切换阀 12,使流动池中的样水充满至标定体积。此时,系统将不断地充满 虹吸
- 4、打开旁路阀 37,检查样水流量是否稳定。如果需要可重新调整压力调节阀。
- 5、至少等待一个小时以上再开始仪表标定。

## 3.11 电气安装

仪表电源、报警输出、通讯接接口、电流输出接线按下图联接。

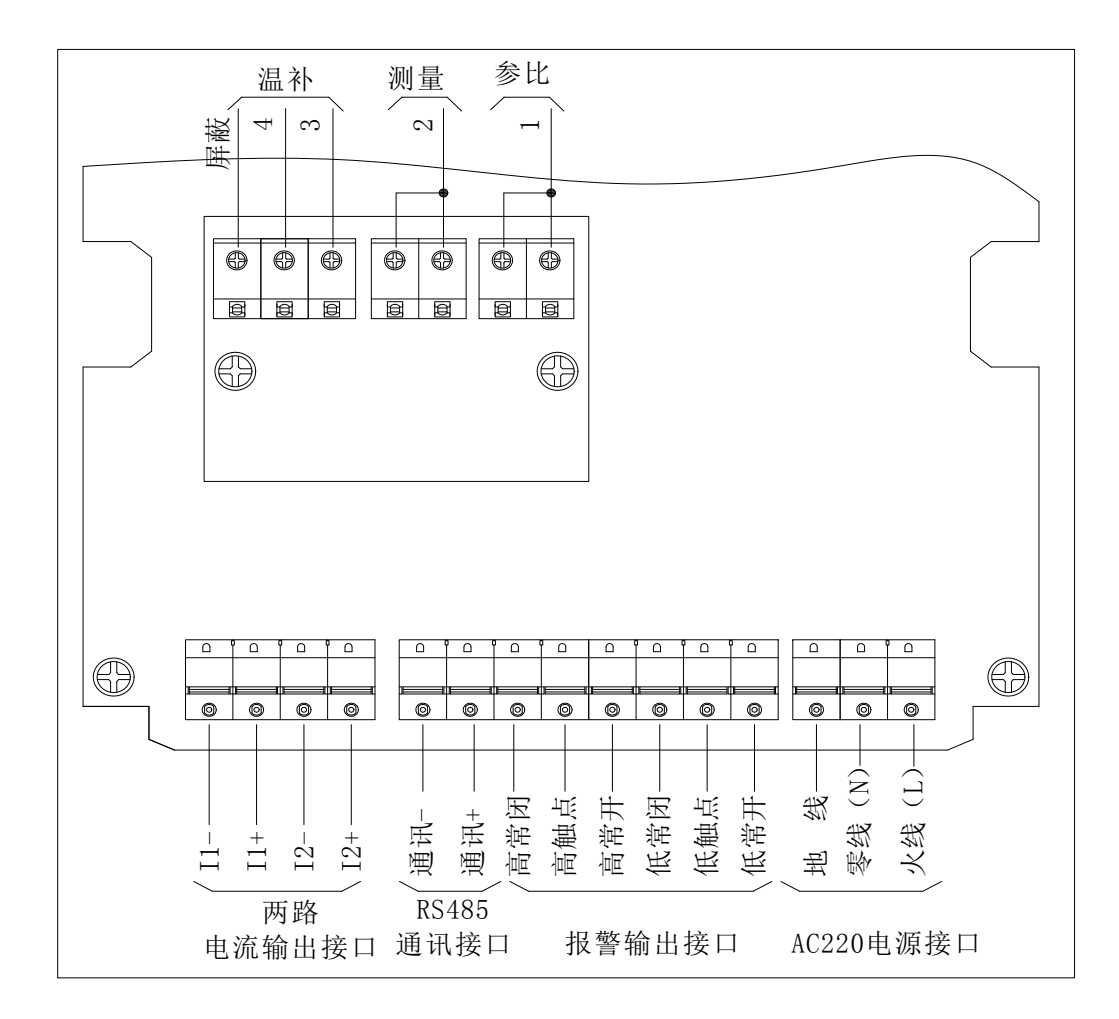

## 第四章 仪器的使用

## 4.1 显示屏与功能键

2300 系列表选用带背景光的点阵图形式液晶显示屏,实现了图形和中文的显示,方便 用户使用。面板上有 8 个触摸式按键,见下图:

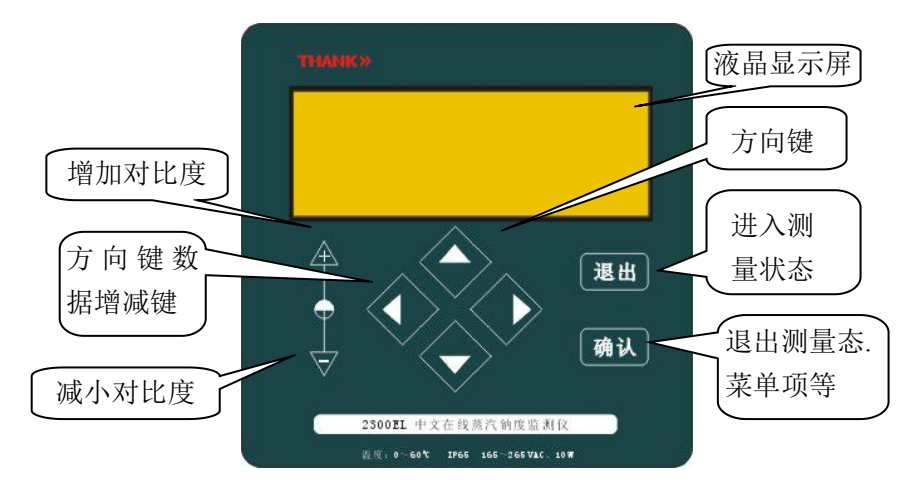

▲▼◀▶4 键为方向键,按动它们可在菜单项中向上、向下、向左和向右将光标移到 所要选的项目上。进入数据修改时,▲▼键分别增加或减小数值。连续按下不放,将加快 数据的变化度。

"退出"键是退出当前的状态。在测量态,按下退出键,将进入主菜单;进入任何一级菜单后,按下退出键将退回到上一级菜单,连续按动可一直退到测量态。除能自动调节 对比度外,还能手动调节,以满足个人的需要。

## 4.2 在测量模式时

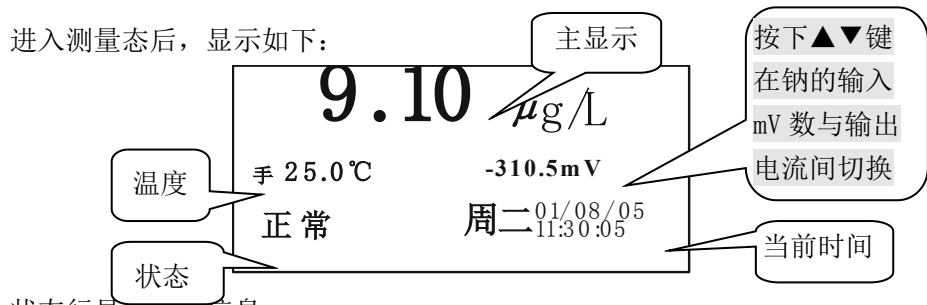

状态行显示以下信息:

1. 正常 2. 高限报警 3. 低限报警 4. 温度过高 5. 斜率过高 6. 斜率过低。其中, 2~6 项以 闪烁方式显示,以提醒用户注意。

"斜率过高"指斜率 S 超过+20%, "斜率过低"指斜率 S 小于-30%。

按下**退出**键,将进入主菜单。

## 4.3 如何选择菜单项目

按下方向键,可控制光标的移动来选择菜单项,按下确认键就进入菜单。

| ①历史 | 曲线 | ⑤标 定       |  |
|-----|----|------------|--|
| 2诊  | 断  | ⑥空白校验      |  |
| ③维  | 护  | ⑦厂家联系      |  |
| ④参  | 数  | V3212-3. 0 |  |

## 4.4 如何进行人表对话

在操作中,有许多可选项需要操作者选择,用户可根据可选项在屏幕上的相互位置关系,按动四个方向键加以选择,选中所需的项后按下确认键即可。下面是例子:

| 添加标液一后样液电位:                                   |
|-----------------------------------------------|
| -XXX. XmV                                     |
| 不稳定 稳定                                        |
|                                               |
| 添加标液一后样液电位:                                   |
| -XXX. XmV                                     |
| 不稳定 稳定                                        |
|                                               |
|                                               |
| 输出电流冻结在 12.50 mA                              |
| 输出电流冻结在 12.50 mA<br>冻结 解冻                     |
| 输出电流冻结在 12.50 mA<br><mark>冻结</mark> 解冻        |
| 输出电流冻结在 12.50 mA<br>冻结 解冻<br>输出电流冻结在 12.50 mA |

左图是进入标定菜单后的人表对话框。完成了准 备工作后,要选择'稳定'时,可按下▶键,光标就跳 到'稳定'项了,如左下图。

按下◀键,光标就回跳到了'不稳定'项了,如 左图光标在'不稳定'项时,按下确认键不会有什么 变化,只有光标在'稳定'项时按下确认键,才进行 下一步。

再例:开机维护时,有左图所示的两个选项,按 动▶键,光标就移动到'解冻'项,如左图。

按下◀键,光标就回跳到了'冻结'项了,如左 上图光标在'冻结'项时,按下确认键不会有什么变 化,在'解冻'项时,按下确认键,将退出'冻结'。

## 4.5 如何改变数据的大小

在修改参数、设定时间等时,数据在一定范围内是可以连续变化的。这时可用▲▼键 增加或减小数值,按住不放,变化的速度将越来越快。

例如:修改"报警上限"

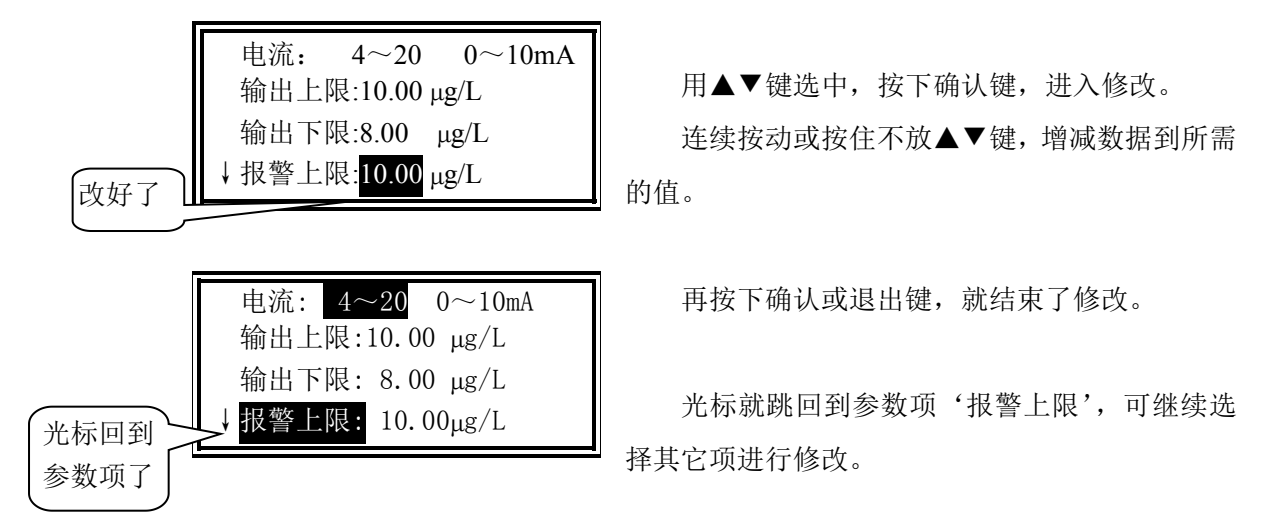

## 4.6 如何改变参数的选择

有些参数只有两个选择,不是连续变化的,这时可用◀▶键修改。 例:将'电流'从'0~10mA'改为'4~20mA'。

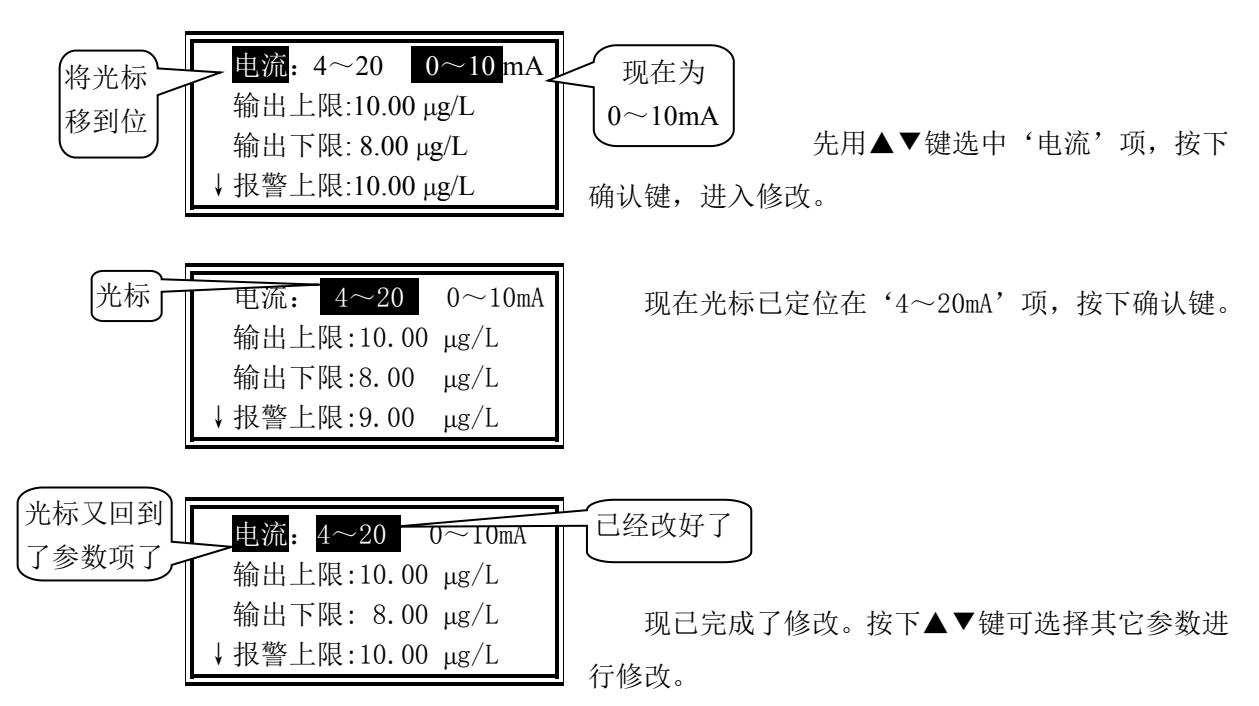

## 4.7 密码的核对与修改

为防止无关人员的误操作,对影响仪表运行的操作,如参数修改、标定和手动电流源 等功能,DWG-5088A 阳床钠度仪都设有密码加以保护。用户只有核对上了密码才可能进入。 而对系统运行无影响的操作,比如历史曲线和参数的显示等,就没有口令核对,只在记事 本上记录。

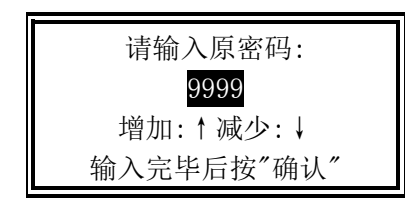

用▲▼键输入完密码后,按下确认键,如果密码 正确,即进入下一步,否则将提示密码错,如左下图。

请输入密码: 显示错误 密码错!! 增加:↑减少:↓

显示错误后,将自动退回到上一级。

出厂时,DWG-5088A 阳床钠度仪的密码与产品编号相同,本表的出厂密码为2300。

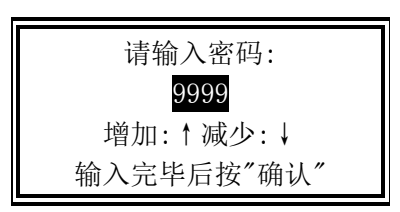

输入完毕后按"确认"

若用户觉得有必要换一个密码,可以对老密码进 行修改。

选择'维护'菜单中的'密码修改'子菜单,先 核对老密码。

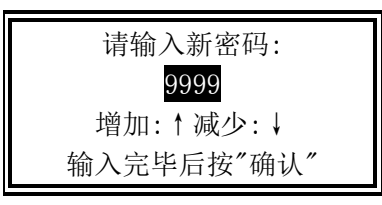

请牢记新密码: 输入错后,将退; 6789 增加:↑减少:↓ 输入完新密码后,

输入错后,将退出;输入正确后,显示如下: 输入完新密码后,将提醒你牢记此密码。

## 4.8 菜单的超时退出

菜单有多层,一层层地进入,一层层地退出。进入菜单后,每按下一次退出键,将退 回一级,直到退到测量态为止。

一旦仪表退出测量态,进入菜单后('标定'菜单除外),内部的定时计时器将启动, 自动记录退出测量的时间长短,超过了5分钟就将自动退回到测量状态,以避免因操作不 慎,使用完后没有彻底退到测量态,造成较长时间不能进行测量。

## 4.9 如何手动设定温度

为满足特定场合下的需要,本表的温度可以在 0~60℃的范围内手动设定。一旦温度 设为手动后,显示屏上在温度值的前面将有一个'手'字,仪表也将不检测被测液的实际 温度。具体设置方法见'参数'菜单。

## 4.10 如何调节显示对比度

DWG-5088A 阳床钠度仪能自动地跟踪环境温度的变化,自动调整显示的对比度。

为满足使用者的个人喜好,在面板上特设立了对比度调节按钮,左边的是减小对比度, 右边的 是增加对比度(参见'显示屏与功能键'一节)。可以按住不放,以快速变化对比 度。

## 第五章 仪表启动

DWG-5088A 阳床钠度仪的功能很多,由于采用了分门别类的菜单结构,面板上的功能 键基本上没有多意性,操作很简单,可按照屏幕上的提示进行。如果下面的显示例子中有 的参数与你手中的仪表不一样,这没关系,是因为你设置的参数不一样。

#### 5.1 主菜单

接通电源,开机后经预热进入主菜单。首先对仪表进行"标定"。

| ①历史 | 曲线 | ⑤标      | 定    |
|-----|----|---------|------|
| 2诊  | 断  | ⑥空白     | 校验   |
| ③维  | 护  | ⑦厂家     | 联系   |
| ④参  | 数  | 2300A0- | -3.0 |

## 5.2 "标定"子菜单

由于每支钠测量电极的零电位不尽相同;电极对溶液钠浓度的转换系数(即斜率)又不能精确地作到理论值,有一定的误差;而且更主要的是零电位和斜率在使用过程中会不断的变化,产生老化现象;这就需要不时地通过测定标准溶液来求得电极的实际的 E0 和 S,进行"标定"。

本表有两点标准添加、离线标定、手动输入 E0、S 三种标定方法,供用户选择。

**两点标准添加:**选两种标液进行标定。

在电极第一次使用,必须两点标定,以后每隔一段时间标定一次,确保仪表的测量精 度。

离线标定:在线表与实实验室表相对应。

**手动输入 E<sub>o</sub>、S**:在已知电极零点和斜率的情况下可直接输入电极的 E<sub>o</sub>、S。 按屏幕提示操作,很方便的进行标定。标定结束后可进入"参数"子菜单观察 E<sub>o</sub>和 S。 先密码核对无误后,将显示标定菜单:

(1).两点标准添加(2).离线标定(3).手动输入 E<sub>0</sub>、S

用▲▼移动光标,选择标定方式,按确认开始,按退出退到主菜单。

### 5.2.1 两点标准添加

两点标定的步骤如下:

冲洗完成后,按▲▼键修改体积值, 仪流动池体积的大小见流动池上的标签。

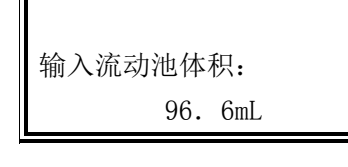

标定前最好用低钠水冲洗流通池两次,防止样水中 残留钠离子的影响。

| 将流动池上的切待液位产生虹弧 | 刀换阀推入,<br>及时,关闭流 |
|----------------|------------------|
| 量阀             |                  |
| 等待             | 完成               |
| 25.0℃          | -122mV           |
| 待mV数稳定         |                  |
| 不稳定            | 稳定               |

产生虹吸现象大概要5分钟。

观察 mV 数变化,通常情况下两、三分钟后 mV 数趋 于稳定。继续观察两分钟,若 mV 数稳定,移动光标, 确认稳定。进入下一步操作。

| 吸取标准1加到电极流 |   |
|------------|---|
| 动池中        |   |
| 确定         |   |
|            | - |

| 25.0°C | -227mV |  |
|--------|--------|--|
| 待mV数稳定 |        |  |
| 不稳定    | 稳定     |  |

吸取标准溶液 1,500uL 加入到流动池里,选择标准 1,按"确认"键进行下一步操作。

观察 mV 数变化,如果 mV 数超过 5 分钟 不稳定应 重新清洗电极。

| 吸取标准液2加到电极流<br>动池中<br>确定                        |
|-------------------------------------------------|
| 25.0℃ –122mV<br>待 mV 数稳定<br><mark>不稳定</mark> 稳定 |
| pNa 6<br>02年04月01日标定<br>E <sub>0</sub> = -22    |
| S=0.97<br>合格 失败                                 |
| 输出电流锁定在 4.03mA<br>请输入被测液 ug/L 值:<br>20ug/I      |

25.0℃ -122mV 已知 ug/L 值为: 20ug/L 待 mV 数和温度稳定 不稳定 稳定 02 年 04 月 01 日标定 E<sub>0</sub>= -22 S=0. 97 合格 失败 吸取标准溶液 1,500uL 加入到流动池里,选择标准 1,按"确认"键进行下一步操作。

按提示进行下一步操作。

此时,用户要作出判断,看标定结果是否合乎要 求,具体值就要用户自己根据现场对测量精度的具体 要求等多种因素确定。如选"失败",将退到"标定" 子菜单。如选择"合格",标定的结果自动存储,在"E0.S 查询"和"参数"菜单中可查询到。

### 5.2.2 离线标定

输入实验室表测量值后按确认键

离线标定功能就是一个简单的单点标定,用实验室 方法为仪表赋一个值。离线标定实际上是指从仪表水 路的旁路阀中取样水用实验室表测量

### 5.2.3 手动输入 E<sub>o</sub>、S

进入菜单后,操作方法如下:

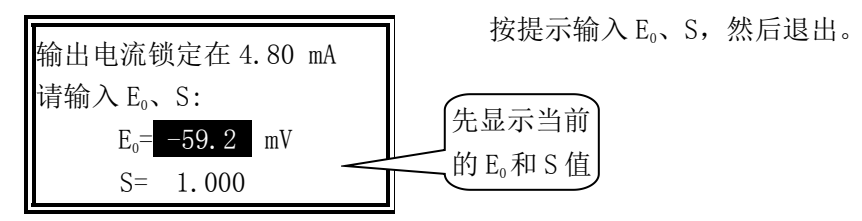

### 5.2.4 空白校验

在进行空白校验前先进行一次离线标定。

| 25.0℃    | -122mV |
|----------|--------|
| ug/L 值为  | 20ug/L |
| 待 ug/L 值 | 和温度稳定  |
| 不稳       | 定 稳定   |
|          |        |

输出电流锁定在 4.02mA 请输入被测液 ug/L 值: 20ug/L

按提示输入µg/L值,然后按"确定"。

## 5.3"历史曲线"子菜单

该子菜单包含仪表的数字式记录仪功能,在一屏幕上同时实现:历史曲线显示和特定 点、特定时间的钠浓度值查询。

"历史曲线"从总体上反映水质的变化趋势和过程,很利于发现问题和解决问题。"定时定点"将得到特定点、特定时间的具体被测参数。

此菜单不能被微机封锁。

二次表能存储从现在算起,最近一个月的数据,每5分钟存一点,一月前的数据将自

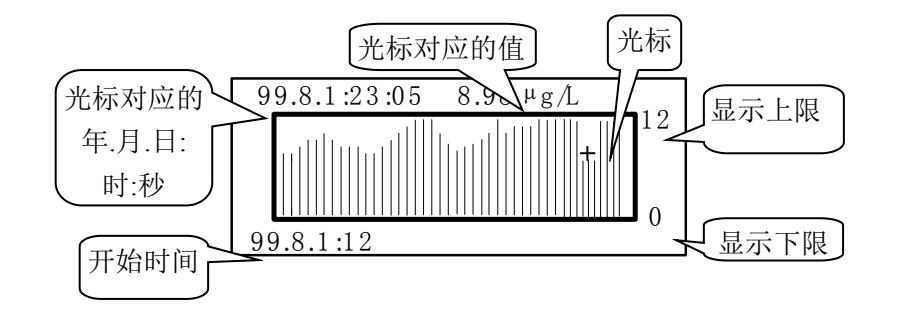

动被覆盖。

进入该菜单后,最近半天的数据以曲线显示如下图:

按下确认键,将进入上下限修改和以前时间曲线的显示或数据查询。请注意:图形上 有一小十字光标,按动◀▶键,就在每条线的顶部移动,用于选择特定点。图形上排显示 光标所对应的具体时间和具体的钠浓度,,这在曲线出现异常点,需要定位时十分有用。

此时可有的操作如下:

1. 某一时间的钠浓度查询

向后查:按下▶键,光标向右移动,图形上排的时间变近。光标移到最右边后再按▶ 键则会自动翻到下一半天的曲线。

向前查::按下◀键,光标向左移动,图形上排的时间变远。光标移到最左边后再按◀ 键则会自动翻到上一半天的曲线。

#### 2. 以前某段时间的钠浓度曲线或某点某时钠浓度的快速查询

按下确认键,出现如下显示:

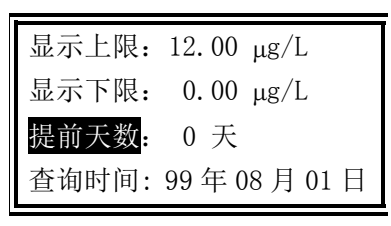

| E  | ]期无效! |
|----|-------|
| 继续 | 退出    |

用方向键选择需改变的项,按下确认键开始作相 应的修改。能修改的项目分别是:显示的上刻度、下 刻度及提前的天数。下行自动显示查询的时间。

按退出键稍候,将得到所选日期前半天的曲线。 若所给时间超出有效范围,则出现如下提示:

这时选择"继续"可回到日期输入,"退出" 则除了修改的显示上、下限有效外,显示的年月日 不变。随后就可用方向键定点查询。

## 改善曲线显示的效果

不同的测量点有不同的测量值, "历史曲线"的"显示上限"和"显示下限"要与之 相对应。如果"显示上限"定得比平常值小, 一条条直线将把显示屏顶满, 看不到测量值 的变化。如果"显示下限"定得比平常值大, 屏幕上将是一片空白, 看不到曲线。必须根 据被测值的范围正确设置"显示上限"和"显示下限"。设置方法见第四章, 修改完毕后按 退出键, 将以修改后的显示上、下限为范围显示历史曲线。

### 5.4"诊断"子菜单

在诊断子菜单中可对仪表和电极的使用情况进行监督和查询。

| 1、 <mark>记事本</mark>   |  |
|-----------------------|--|
| 2、E <sub>0</sub> .S查询 |  |

#### 5.4.1 记事本

二次表能记录 200 条最近发生的事件及时间获得符合 DIN ISO9000 标准的质量控制文件。具体事件如下:

上电运行、关电停运、温度超限开始、温度超限结束、高报警开始、高报警结束、开 机维护开始、开机维护结束、手动电流源开始、手动电流源结束、修改系统密码、更改输 出上限、更改输出下限、更改报警上限、更改电流输出方式、更改系统时间、更改水质选 择、更改报警下限、一点标液标定开始、一点标液标定结束、二点标液标定开始、二点标 液标定结束、已知钠浓度标定开始、已知钠浓度标定结束、手动输入 E<sub>0</sub>. S、复位或瞬间掉 电、低报警开始、低报警结束、更改温度测量方式和更改手动温度值。显示例如下:

用▲键滚动观察前面的事件,用▼键滚动观察后面的事件。

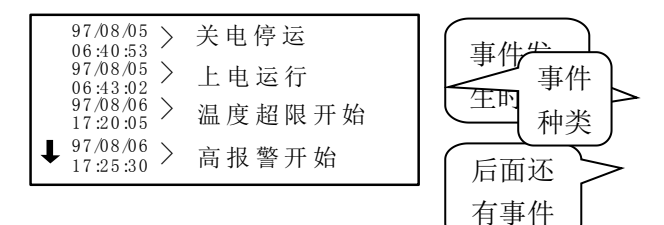

#### 5.4.2 "E<sub>0</sub>.S 查询"

E<sub>0</sub>为电极的零电位,S为电极的斜率。

E<sub>0</sub>.S 值查询功能将忠实地记录电极的变化过程和老化程度,以判断电极的性能和寿命。 二次表存储最近 50 次的标定结果,进入后,一屏只显示最近的 7 次标定结果。

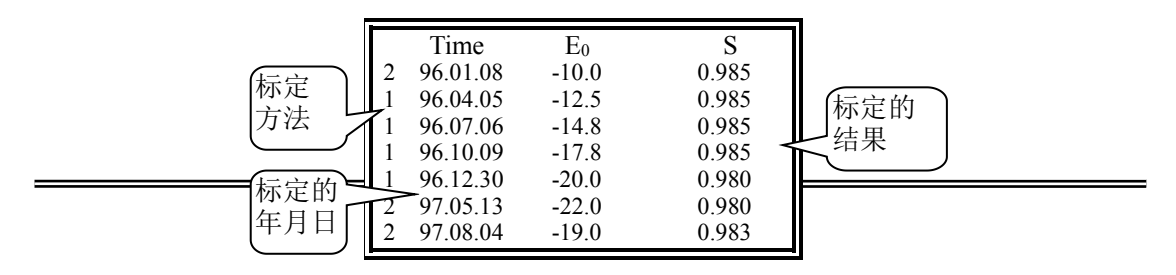

注: "1" 表示是两点标准添加的标定结果; "2" 表示是手动输入的 E<sub>o</sub>、S。

进入该菜单后,屏幕上即显示最近七次的标定结果,用▲键可向前移动,查找以前的 标定结果;移动后可用▼键向后移。对这些数据用户只能看,不能修改。

进入"维护"<sup>"</sup>菜单后,屏幕显示如左。"系统维护"为厂家保留功能,用户进不去。 用▲▼键选择,按确认键进入,按退出键回到主菜单。

### 5.5 "维护"子菜单

进入"维护"子菜单后,屏幕显示如左。"系统维护"为厂家保留功能,用户进不去。 用▲▼键选择,按确认键进入,按退出键回到主菜单。

| 1. 开机维护  |  |
|----------|--|
| 2. 手动电流源 |  |
| 3. 密码修改  |  |
| 4.系统维护   |  |

#### 5.5.1 开机维护

仪表在运行过程中,对电极或测量池进行维护时,或断了水样,或取出了电极,这时, 仪表采集到的数据是假的,输出的电流,存储的数据也是假的。为避免这种情况的产生, 特设立了"开机维护"功能。将输出电流冻结。在连网使用时,微机将探测到仪表正处于 在线维护态,停止记录数据,并自动跟踪维护的时间长短。进入此菜单后,屏幕显示如下: 将电流冻结在当前值,并送出状态信号给微机。

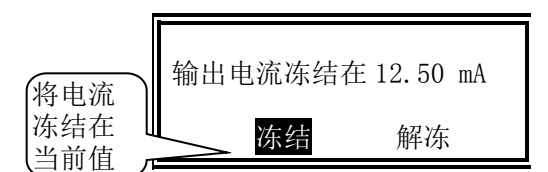

维护结束后,选择"解冻"或按"退出"。

#### 5.5.2 手动电流源

在该菜单中,输出电流可由用户通过键盘任意设定。设立此项功能的目的有两个:一 是让用户在全输出范围内检查仪表输出电流的准确性;二是与记录仪或传统的下位机相连 时,可以检查记录仪和下位机采样是否正确,以便分清责任,甚至手动控制后接的调节器。 在确认密码准确无误后,进入菜单显示如下图:

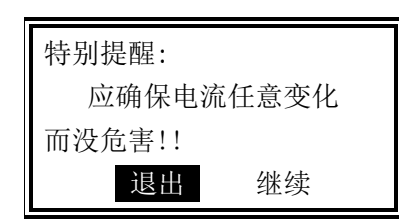

**特别提醒**:在使用此项功能时,因输出电流由用 户任意设定,可能在全范围内变化,要确认接在输出 上的调节控制器或微机不会产生带有不良后果的控制 输出。 DWG-5088A 中文在线阳床钠度仪

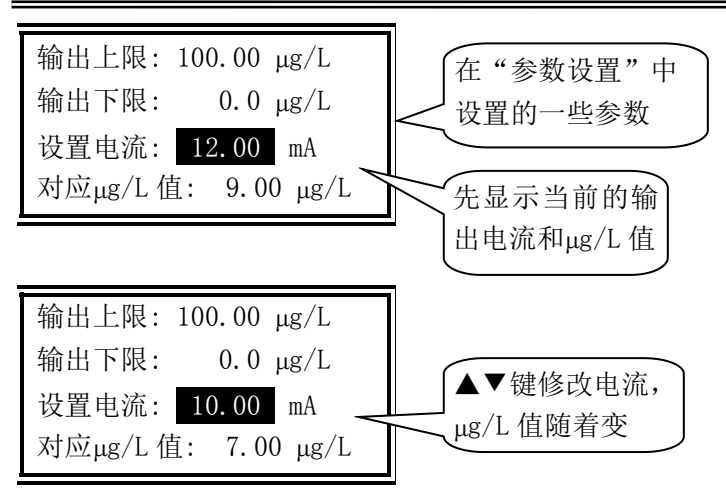

电流与钠浓度对应关系请参见下一节。这样,校验方式至少有三种:

一、在输出端接电阻负载和万用表等,检查输出电流的正确性;

二、接上记录仪,对照检查;

三、将输出接入微机采样系统,对照检查。

按下退出键, 就退出子菜单, 返回到主菜单。

#### 输出电流的计算

电流输出范围由"参数设置"菜单设定,不用打开仪表或拨动开关。

仪器提供0~10mA或4~20mA的电流输出信号,但是与之对应的钠浓度区间可由用户自

行设定. 测量的钠浓度与输出的电流的对应关系如下:

对 0~10mA 输出方式: I=
$$D - D L$$
  
 $D H - D L$ ×10m A其中: I-输出的电流值D-当前测得的钠浓度DH-用户设定的 10mA 电流对应的钠浓度, 即输出高限DL-用户设定的 0mA 电流对应的钠浓度, 即输出低限对 4~20mA 输出方式: I=4mA+ $D - D L$   
 $D H - D L$ ×16m A其中: I-输出的电流值D-当前测得的钠浓度DH-用户设定的 20mA 电流对应的钠浓度, 即输出高限DL-用户设定的 4mA 电流对应的钠浓度, 即输出低限

#### 5.5.3 密码修改

参见"密码的核对与修改"一节。

#### 5.5.4 系统维护

系统维护为厂家保留的功能,一般情况下用户进入不了。

### 5.6"参数"子菜单

此菜单完成参数的显示与修改。"参数显示"菜单只能观察参数,不能修改;为防止 在现场无关人员的误操作,参数修改设立了密码。

在测量前,应根据现场情况对参数进行设定。若不设定,对新用户按出厂时的设定值 运行,老用户则按以前的设定值运行。

用▲▼键选择,按确认进入,按退出,退到主菜单。

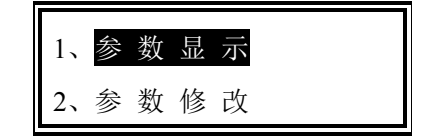

#### 5.6.1 参数显示

进入该菜单后,屏幕上即显示各种参数的当前值,有两屏。表号在连网时使用。

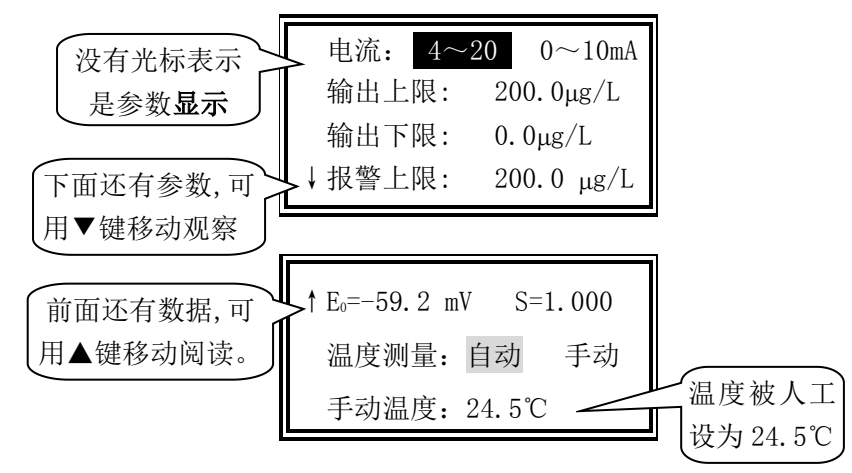

#### 5.6.2 参数修改

进入"参数修改"菜单后,首先要核对密码,无误后方可进入。有两屏,详见下面的 说明。

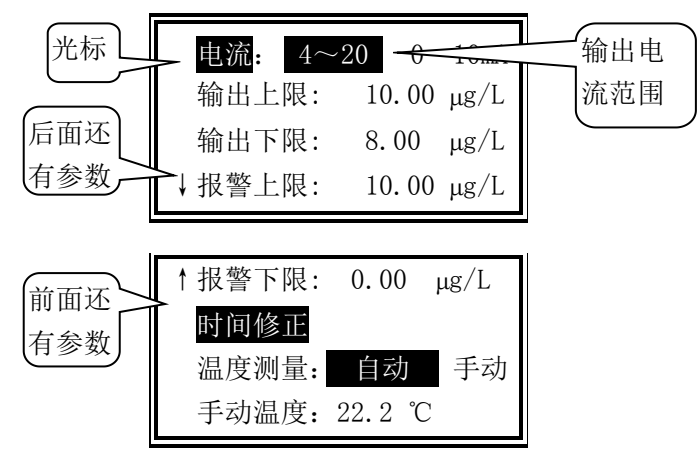

#### 时间修正

二次表在存储数据时,是带时间存储的。如果时间不对,记录将是错误的,以后的"历 史曲线"功能将得不到正确的数据。

用方向键选择,按下确认进入,用▲▼键修改完后按下确认键或退出键即退出该项修 改。

| 年 <b>:</b> | 02         | 月 <b>:</b> | 04 | ]: | 05 |  |
|------------|------------|------------|----|----|----|--|
| 时 <b>:</b> | 12         | 分:         | 20 | 秒: | 30 |  |
| 星邦         | 朝 <b>:</b> |            |    |    |    |  |

## 5.7 空白校验

因多种原因,造成在线表和实验室表的测量值之间存在差异,其中最主要的原因是测量的环境不同:若要消除两者间的差异,或者说要使在线表与实验室表相吻合,特设立了此功能。当测量方式选为"动态"时,显示值为实测值+流量补偿值。流量补偿值=在线测量值一静止敞放测量值。

先按"退出"后,进入主菜单。选择"空白校验",按"确定"键进。

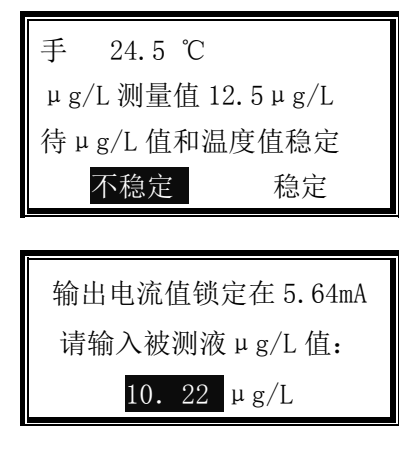

输入密码后,进入如左图的菜单。按▲▼增加、 减少µg/L值。

修改完成后按"确定"退出。

## 5.8 "厂家联系"子菜单

给出新三可公司的联系地址和电话:

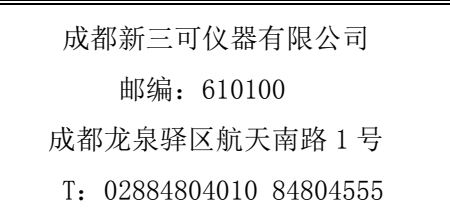

## 第六章 测试与模拟调试

下面我们将详细地讲解本表的模拟调试方法和注意事项。为了用户更好地熟悉和维护,也为了在测量时出现问题后,要判断是电极还是仪表出了问题时给与帮助。

## 二次表的模拟调试

DWG-5088A 中文在线阳床钠度仪因阻抗变换器将温补电阻信号转换成 mV 信号了, 故对 二次表模拟调试可全用电位差计, 接线图如下:

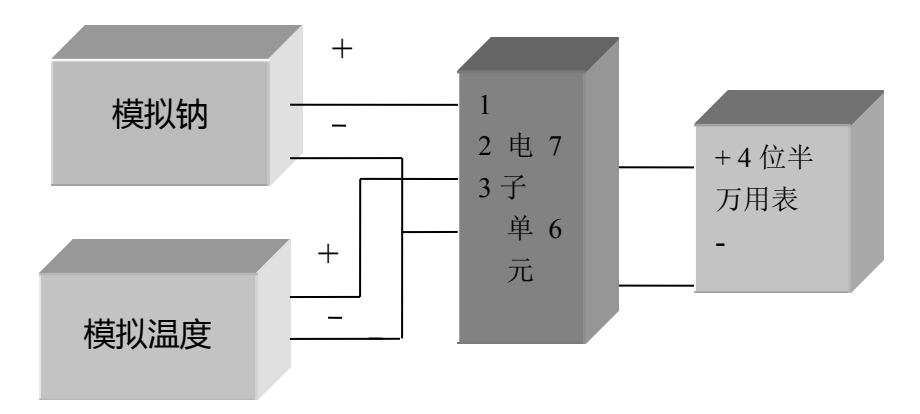

2300二次表的模拟调试接线图

mV 数与钠浓度的对应关系、电阻与温度的对应关系请参见下两页对应表的高阻输入

栏。前置级将 $\mu$ g/L和温度都变成了 mV 信号输入二次表。

## 第七章 维护、维修

以下章节是叙述故障检查的,它不需要特别的工具及技术就能进行。注意在大部份时间设置中,温度读数应在 5~40℃之间,毫伏读数在-400~0之间。斜率在 0.8-1.1之间, E<sub>0</sub>在-50~80mV 之间。

| 故障           | 可能出现的原因         | 处理办法             |  |
|--------------|-----------------|------------------|--|
|              | 1、标定方法不对;       | 1、重新标定;          |  |
|              | 2、钠电极故障;        | 2、更换钠电极并重新标定;    |  |
| 何刘云          | 3、标准溶液污染;       | 3、用新的标准溶液重新标定;   |  |
| 低斜率          | 4、电气故障;         | 4、参看使用维护手册;      |  |
|              | 5、移液管使用不当;      | 5、参看移液管使用说明书;    |  |
|              | 6、背景浓度太高。       | 6、用高浓度的标准溶液标定。   |  |
| 剑索土何 0 ~ 0 1 | 1、标准溶液1和2混淆使用;  | 1、重新标定;          |  |
| 科率太低 5<0.1   | 2、电气故障。         | 2、重新复位计算机,或联系本公司 |  |
| 斜率低于零        | 参比电极与钠电极接反      | 重新连接两个电极的连线      |  |
|              | 1、标定方法不对;       | 1、新标定;           |  |
| 高斜率 S>1.2    | 2、钠电极故障;        | 2、更换钠电极并重新标定;    |  |
|              | 3、标准溶液污染;       | 3、用新的标准溶液重新标定;   |  |
|              | 4、电气故障;         | 4、参看使用维护手册;      |  |
|              | 5、移液管使用不当;      | 5、参看移液管使用说明书;    |  |
|              | 6、背景浓度太高;       | 6、用高浓度的标准溶液标定;   |  |
|              | 7、钠电极响应缓慢。      | 7、清洗钠电极并重新标定。    |  |
|              | 1、样水波动;         | 1、将流动池充满到标定液位并关闭 |  |
| 干扰           |                 | 流量,如果电极稳定,则表示仪   |  |
|              |                 | 表是正常的;           |  |
|              | 2、参比电极填充液流动不畅;  | 2、检查电解液是否流动,检查瓶底 |  |
|              |                 | 上的排气孔;           |  |
|              | 3、电极故障;         | 3、更换电极;          |  |
|              | 4、地线松弛;         | 4、检查流动池上的地线连接;   |  |
|              | 5、 仪表正常, 记录仪故障; | 5、检修记录仪;         |  |
|              | 6、信号输出模件;       | 6、将屏幕显示与模件输出比较,如 |  |
|              |                 | 果屏幕显示稳定,而记录仪有干   |  |
|              |                 | 扰,请参照用户手册;       |  |

|         | 7、温度探头;                          | 7、检查温度稳定性,如有干扰,更       |
|---------|----------------------------------|------------------------|
|         |                                  | 换探头;                   |
|         | <br> 8、空气泵故障;                    | 8、调节空气泵,使空气泡能稳定地       |
|         |                                  | 出,如有必要可更换:             |
|         | <br> 9、电气故障;                     | 9、重新复位计算机,或联系本公司;      |
|         | <br> 10、连续使用同一标定结果。              | 10、拔下空气泵的进口管,打开流动      |
|         |                                  | <br>  池的盖子,用去离子水清洗流动池和 |
|         |                                  | 盖子,然后重新连接空气泵。          |
|         | 1、样水浓度变化;                        | 1、进行量程检查,如果检查通过,       |
|         |                                  | 说明仪表测量正常;              |
|         | 2、地线松弛;                          | 2、检查连接在流动池上的地线,如       |
|         |                                  | 有必要可拧紧:                |
|         | 3、参比电极填充液流通不畅;                   | 3、查看电解液瓶底是否已开孔,检       |
|         |                                  | 查参比电极的连接管有无阻塞;         |
| 漂移过大    | 4、参比电极;                          | 4、更换参比电极;              |
|         | 5、钠电极;                           | 5、更换钠电极;               |
|         | 6、温度探头;                          | 6、检查温度稳定性,如有干扰,更       |
|         |                                  | 换探头;                   |
|         | 7、扩散管破裂;                         | 7、检查试剂扩散瓶的液位,如果液       |
|         |                                  | 位升高,更换试剂和扩散管,管         |
|         |                                  | 接头可能也需要更换              |
|         | 8、电器故障。                          | 8、重新复位表算机,或联系本公司。      |
|         | 1、样水压力低于 056Kg/cm <sup>2</sup> ; | 1、检查样水压力,如低于该值,应       |
|         |                                  | 提高样水压力;                |
| 流量过低    | 2、压力调节阀设定太低;                     | 2、拉出黑色锁环,顺时针方向旋转       |
|         |                                  | 黑色旋钮,提高样水压力;           |
|         | 3、分流过滤器阻塞;                       | 3、清洗或更换过滤器;            |
|         | 4、节流管弯皱或断裂。                      | 4、更换节流管。               |
|         | 1、导气管弯皱或断裂;                      | 1、检查导气管,需要时可更换;        |
| <br>    | 2、空气泵故障。                         | 2、必要时可更换。              |
|         | 1、标准溶液、移液管或移液管嘴                  | 1、使用新的标准溶液,更换移液管       |
| 不能进行良好的 | 被污染;                             | 嘴,参照移液管说明书,掌握正         |
| 标定      |                                  | 确移液技术;                 |
|         | 2、试剂已消耗;                         | 2、更换试剂;                |

=

|         | 3、移液管故障;  | 3、参照移液管说明书;      |
|---------|-----------|------------------|
|         | 4、流动池污染;  | 4、用除盐水冲洗流动池,保持标定 |
|         |           | 液位高度,用样水流动冲洗一夜;  |
|         | 5、电极故障;   | 5、更换一支或两支电极;     |
|         | 6、电气故障;   | 6、请参照维修手册的更换说明或向 |
|         |           | 本公司咨询;           |
|         | 7、浓度持续增大。 | 7、流动池污染,用去离子水清洗流 |
|         |           | 动池,保持标定液位用样水冲洗   |
|         |           | 流动池一昼夜,然后开始标定。   |
| 更换试剂时泄露 | 鸭嘴阀损坏     | 更换鸭嘴阀            |

## 注意:

用户在阳床再生时,一定要将其进水阀门关闭,以免阳水进入,污染电极。

## 第八章 技术指标

- 1、 测量范围:Na+:0.01~2300µg/L 温度:0~60℃
- 2、 基本误差:±2.5%, 温度±0.3℃
- 3、 自动温度补偿范围:0~60℃,25℃为基准
- 4、 电子单元温度补偿误差:±2.5%
- 5、 电子单元重复性误差: 读数的±2.5%
- 6、 稳定性:读数的±2.5%/24h
- 7、 输入阻抗:>10<sup>12</sup>Ω
- 8、 输入电流:≤2×10<sup>-12</sup>A
- 9、 被测水样:0~60℃, 0.3MPa
- 10、时钟精度:±1分/月
- 11、隔离输出:0~10mA(负载<1.5kΩ),4~20mA(负载<750Ω)
- 12、输出电流误差:≤0.05mA
- 13、数据存储数量:1个月(1点/5分钟)
- 14、数据连续掉电保存时间:5年
- 15、高低报警两付常开触点:3A, 240V AC, 6A, 28V DC 或 120V AC
- 16、网络输出:平衡差动式传输;不加中继器:距离>1.2km 加中继器,距离>10.0km
- 17、电源:220V±10% 50±1Hz
- 18、开孔尺寸:表计:138\*138 测量单元: 375(宽)×635(高)
- 19、工作条件:环境温度:0~60℃ 相对湿度:<85%

## 第九章 订货与联系

#### 订货:

订货时请说明水样情况,我们为您选配合适的碱化系统。

#### 联系:

通讯地址:上海浦东新区秀沿路 118 号

邮编: 201315

#### 用户热线:

电话: 021-200422

- 传真: 021-20981909
- http: //www.shboqu.com

E-mail: shboqu@aliyun.com